# Cadence IC 设计基本流程

(V2.0)

By 王午悦

2012年5月

日录

|    | 启动与新建             | 2  |
|----|-------------------|----|
|    | 1.建立个人工作库         | 2  |
|    | 2. 新建毕元(Cellview) | 4  |
| 二. | 编辑电路图             | 5  |
|    |                   |    |
|    | 2. 元件参数设置         |    |
|    | 3.器件连线            |    |
|    | 4.放置端口            |    |
|    | 5.检查与保存           | 14 |
|    |                   |    |
| Ξ. | 创建 symbol         | 14 |
| 四. | 电路仿真              |    |
|    | ,於古江拉人加           |    |
|    | 1.仍具坏境介绍          |    |
|    | 2. 仂具尖型选择         |    |
|    | 3. 设直伤具受重         |    |
|    | 4.结果浏览器           |    |
|    | 5. 差分放大器仿真实例      |    |
|    | 瞬态分析              |    |
|    | 直流分析              |    |
|    | 交流分析(AC Analysis) |    |

版权©2012,版权所有,侵犯必究!

1

# 一. 启动与新建

Cadence 是一个大型的 EDA 软件,它几乎可以完成电子设计的方方面面,如 ASIC 设计、FPGA 设计和 PCB 板设计等。在仿真、电路图设计、自动布局布线、版图设计及验证等方面都具有绝对的优势。

下面我们用一个差分放大器的设计流程为例介绍 Cadence 的一些基本操作。

在正确安装 cadence 后,登陆工作站,打开终端。在终端中输入 命令 icfb&,会出现 Cadence 初始界面,并会打开 candence 的命令 行窗口 (Command Interpreter Window,CIW) 如图 1.1 所示。

#### 1.建立个人工作库

|                                                                               | icfb - Log: /home/fan | nmm/CDS.log | ×      |
|-------------------------------------------------------------------------------|-----------------------|-------------|--------|
| File Tools Options                                                            |                       |             | Help 1 |
| "band schematic" saved.<br>"band schematic" saved.<br>"band schematic" saved. |                       |             |        |
|                                                                               |                       | 100         |        |
| Ι                                                                             |                       |             |        |
| mouse L:                                                                      | M :                   | R:          |        |
| >                                                                             |                       |             |        |

图 1.1 ciw 窗口

建立个人工作库有两种方法:

- (1) File  $\rightarrow$  New  $\rightarrow$  Library
- (2) Tools → Library Maneger 打开库管理器

此处,我们采用方法二来建立个人工作库。打开 Library Maneger

窗口如图 1.2 所示:

| Library Manag                                                                                                    | ger: WorkArea: /home/fanmm/j                               | proj/nt25l90                    | <u>XIII X</u> |
|----------------------------------------------------------------------------------------------------|------------------------------------------------------------|---------------------------------|---------------|
| <u>File Edit View Design Mar</u>                                                                                                    | lager                                                      |                                 | <u>H</u> elp  |
| 🔲 Show Categories 📃 Show                                                                                                    | v Files                                                    |                                 |               |
| Library                                                                                                    | Cell                                                       | View                            |               |
| I                                                                                                    | Ĭ.                                                         | Ĭ                               |               |
| 25159<br>25159lyq<br>25159lyq1<br>25159lyq2<br>E_M_huangy_rw1<br>G_zhangr_rw1<br>L_H_wenxx_rw1<br>analogLib<br>bakeup_project1<br>basic<br>cdsDefTechLib<br>fsimulation<br>k_chengbs_rw1<br>tsmc13rf<br>zhusy_25L901 |                                                            |                                 | A DI INDIV    |
| Messages                                                                                                    |                                                            | 5                               | 2             |
| but was defined in<br>Log file is "/home/fanmm/pr<br>1                                                                                                    | libFile ′/home/fanmm/proj/r<br>oj/nt25190/libManager.log.1 | nt25190/cds.lib' for Lib<br>.". | 'Ε. Δ         |

图 1.2.Library Manager 窗口

窗口中第一栏显示出了当前已有的库。点击File → New →

Library 打开 New Library 窗口如图 1.3 所示:

| × | New Library                | × |
|---|----------------------------|---|
| Γ | - Library                  |   |
|   | Name                       |   |
|   | Directory                  |   |
|   | · · .                      |   |
|   |                            |   |
|   |                            |   |
|   |                            |   |
|   | /home/fanmm/proj/nt25190/j |   |
|   | – Design Manager –         |   |
|   | Use NONE                   |   |
|   | Use No DM                  |   |
| _ |                            |   |
|   | OK Apply Cancel Help       |   |
|   |                            |   |

版权©2012,版权所有,侵犯必究!

3

在 Name 栏中输入自己的工作库名称,如 mylib。然后点击 OK,则会弹出 Technology File For New Library 窗口如图 1.4 所示:

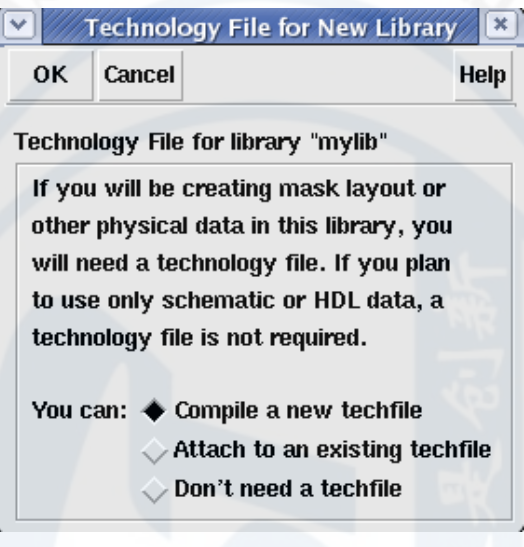

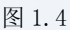

在窗口中有提示说明,若**需要做版图设计则连接到**一个 new techfile(新的技术文件), <mark>否则就选 Don't need a techfile</mark>。在 此,我们选择选项 Don't need a techfile 点击 OK,点击 OK 确认后 则完成了建立新工作库的操作。

#### 2. 新建单元(Cellview)

和前文所述类似,工作单元(Cellview)的新建也有两种方法:

(1) 在命令行窗口中点击 File → New → CellView

(2) 通过库管理器新建

在此我们采用第一种方法,出现 Create New File 窗口如图 1.6 所示:

| Create New File |          |           |          |            |  |  |  |
|-----------------|----------|-----------|----------|------------|--|--|--|
| ОК              | Cancel   | Defaults  |          | Help       |  |  |  |
| Library Na      | ume 🗕    | mylib     | 4        |            |  |  |  |
| Cell Name       | d        | iff       | 11       | 14         |  |  |  |
| View Nam        | e s      | chematič  |          |            |  |  |  |
| Tool            | C        | omposer-S | Schemati | <b>C</b> = |  |  |  |
| Library pa      | th file  |           |          |            |  |  |  |
| /home/fa        | num/proj | j/nt25190 | /cds.li  | bě.        |  |  |  |
|                 |          |           |          |            |  |  |  |

在Library Name 中选择自己的工作库,在Cell Name 栏输入原 理图的名称,如diff。在Tool 栏选择Composer-Schematic 后点击 OK,此时会弹出电路编辑的主界面,新建工作完成。

# . 编辑电路图

如图 2.1 所示就是电路编辑界面

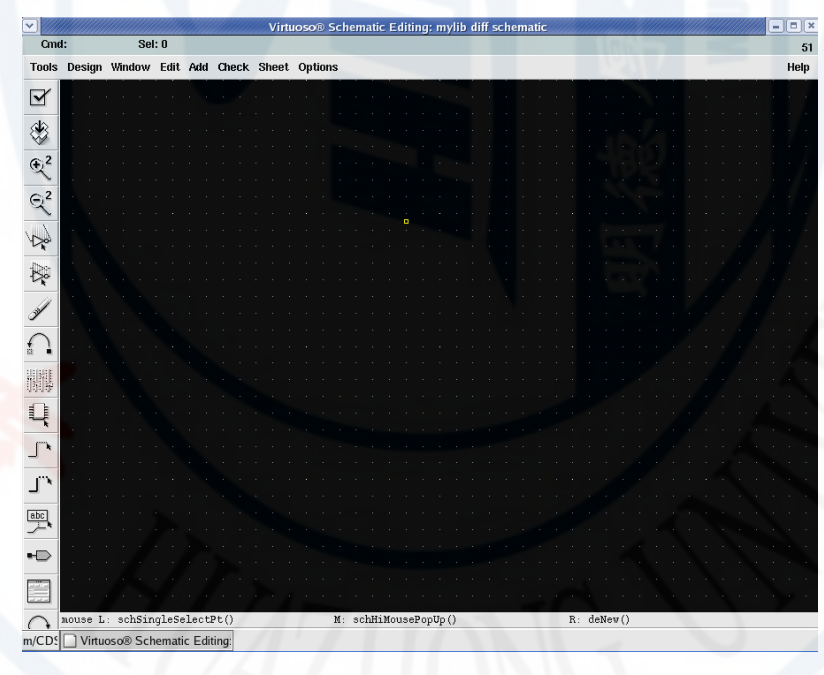

图 2.1

5

图 1.6

### 1.添加器件

在 Cadence 中,添加器件有三种途径:

(1) 在菜单栏中单击 Add → Instance;

(2) 点击工具栏中的 Insrance Q 图标;

(3) 使用快捷键 i;

以添加一个 NOMS 为例,在发出添加命令后会出现 Add Instance 窗口如图 2.2 所示:

| ∽ ////  | Add Instance    | e 🛛 🕹       |
|---------|-----------------|-------------|
| Hide    | Cancel Defaults | Help        |
| Library |                 | Browse      |
| Cell    | Ĭ.              |             |
| View    | symboli         |             |
| Names   | Ĭ.              |             |
| Array   | Rows 1          | Columns 1   |
| Rota    | te Sideways     | Upside Down |
|         | 屋りり             | Jon 1       |

在Library 栏出点击 Browse 弹出库浏览器如图 2.3 所示:

6

| Library E                                                                                                    | Browser - Add I                                                                          | nstance = =                                                                              |
|----------------------------------------------------------------------------------------------------|------------------------------------------------------------------------------------------|------------------------------------------------------------------------------------------|
| Library                                                                                                    | Cell                                                                                     | View                                                                                     |
| janalogLib                                                                                                    | nmos4                                                                                    | [symbol                                                                                  |
| E_M_huangy<br>G_zhangr_r<br>I_wangjk_r<br>L_H_wenxx_<br>analogLib<br>bakeup_prc<br>basic<br>cdsDefTeck<br>fsimulatic<br>k_chengbs_ | nbsim<br>nbsim4<br>njfet<br>nmes<br>nmes4<br>nmos<br>nmos4<br>nodeQuant:<br>noise<br>npn | ams<br>auCdl<br>auLvs<br>cdsSpice<br>hspiceD<br>hspiceS<br>spectre<br>spectreS<br>symbol |
|                                                                                                    |                                                                                          |                                                                                          |
| Close                                                                                                    | Filters                                                                                  | Help                                                                                     |
|                                                                                                    | E o o                                                                                    |                                                                                          |

在库浏览器中依次点击 analogLib → nmos4 → symbol 后点击

close。此时 Add Instance 窗口会如图 2.4 所示:

|            |            |         | Add Instan | ice     |             |
|------------|------------|---------|------------|---------|-------------|
| Hide       | Cancel     | Default | s          |         | H           |
| Library    | analogL    | ib      |            |         | Browse      |
| Cell       | nmos4      |         |            |         | 1257 1      |
| View       | symbolį    |         |            |         |             |
| Names      |            |         |            |         | 1-196       |
| Array      |            | Rows    | 1 <u>ľ</u> | Columns | ; <u>1</u>  |
| Rotate     | e          | S       | ideways    | 1       | Upside Down |
|            |            |         |            |         |             |
| Model na   | me         |         | Ĭ          |         |             |
| Multiplier |            |         | Ľ          |         |             |
| Width      |            |         | Ĭ.         |         |             |
| Length     |            |         | Ĭ          |         |             |
| Drain diff | usion area | a       |            |         |             |
|            | 1000       |         | Y          |         |             |

点击 Hide 隐藏当前窗口。电路编辑界面上会出现一个可以随鼠标移动的 noms,此时按下快捷键 r 可以转动器件,按下 R 可以将器

# 版权©2012,版权所有,侵犯必究!

7

件镜像。在合适地方单击鼠标左键将器件放下。若要添加更多 noms 可继续单击,若不再添加 noms 器件,则按下 Esc 退出添加命令。

建议在放置器件时就将器件的模型名称、并联个数、宽、长等信 息一次性输入。

按同样的方法可以添加所有电路器件如 poms, vdd, gnd 等如图 2.5 所示:

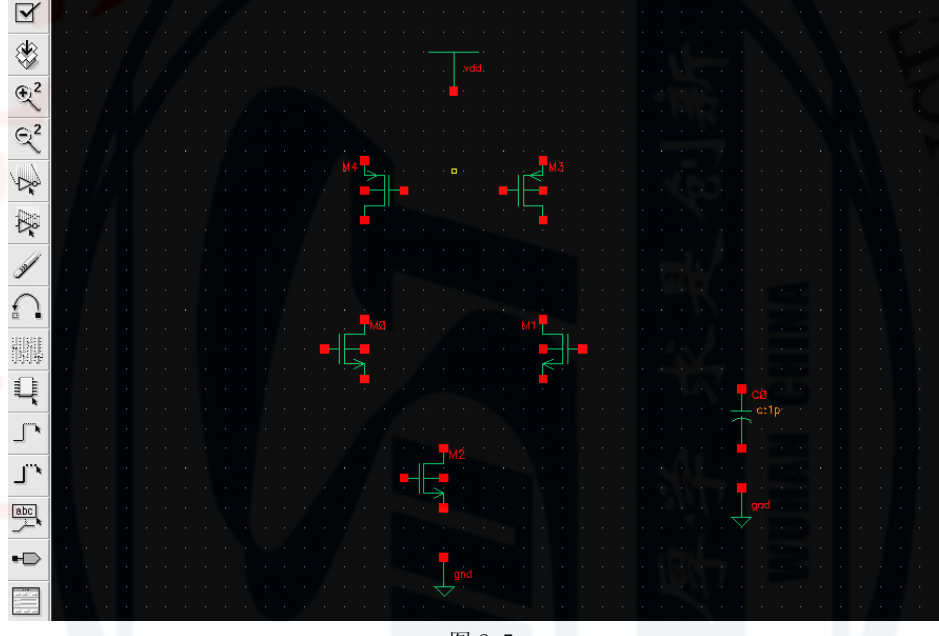

图 2.5

注: 1. vdd 与 gnd 仅是全局电源与地标识,并不是独立电源器件, vdd 并不能提供电源。仿真时必须有 gnd, 否则仿真不收敛。

2. 为了以后仿真方便,此处可直接从本机的工艺库中调用器件。

2. 元件参数设置(也可在放置器件时完成)

设置元件参数有三种方法:

(1) 在菜单栏点击 Edit → Properties → Objects 然后选择
 要修改的元件;

(2) 选中要修改参数的器件,点击工具栏中的

图标;

(3)选中要修改参数的器件,点击快捷键 q;

在此,我们还是以一个 noms 器件为例:

选中一个 noms 器件,其周围会出现一个白框,之后点击快捷键 q,弹出参数设置窗口如图 2.6 所示:

| Apply To only cur         | rent Instance                 |         |
|---------------------------|-------------------------------|---------|
| Show syst                 | em 🔳 user 📕 CDF               |         |
| Browse                    | Reset Instance Labels Display |         |
| Property                  | Value                         | Display |
| Library Name              |                               | off _   |
| Cell Name                 | nmos4                         | off =   |
| View Name                 | symbol                        | off =   |
| Instance Name             | MI                            | off 🖃   |
|                           | Add Delete Modify             |         |
| CDF Parameter             | Value                         | Display |
| Model name                | Ĭ.                            | off 🖃   |
| Multiplier                | I.                            | off 😑   |
| Width                     | I.                            | off =   |
| Length                    | Ĭ.                            | off 🛁   |
| Drain diffusion area      | Ĭ.                            | off 😑   |
| Source diffusion area     | Хи.                           | off 🗕   |
| Drain diffusion periphery | ¥.                            | off =   |
| Source diffusion peripher | y I                           | off =   |
| Drain diffusion res squar | es L                          | off 🗕   |
| Source diffusion res squa | ares 🗓                        | off 🗕   |
| Drain diffusion length    | Ĭ                             | off 🖃   |
|                           | P. ashWithisstPressents()     |         |

窗口中,我们需要输入 noms 的 model name 和栅长与栅宽。这 里我们设置栅长为 0.7u, 栅宽为 4u,均为常量。此处也可使用函数 pPar("wn")或直接在对应栏中输入字母 wn 将栅长与栅宽设置为变 量 wn。完成参数的修改工作。

注:为保证仿真, MOS 器件必须输入其模型名称。本次课程设计为大家提供了两种工艺,添加步骤与路径为:

Library Manager---Edit---Library path 后出现 Library path Editor 窗口。点击窗口中的 Edit--Add Library 出现 Add Library 窗口如下图所示

|          |                                                    |                      | Add Libr                 | rary            | ×       |                |       |
|----------|----------------------------------------------------|----------------------|--------------------------|-----------------|---------|----------------|-------|
|          |                                                    | Library              |                          |                 |         |                |       |
|          | '                                                  | Name <u>I</u>        |                          |                 |         |                |       |
|          |                                                    | Use Mappell          | Name                     |                 | $\sim$  |                |       |
|          |                                                    | Directory            |                          | Library         |         |                |       |
|          | 5                                                  |                      | directory )              |                 |         |                |       |
|          | 1                                                  | dzsyzx<br>huanggang  |                          | 144             | 10      |                |       |
|          | 1                                                  | lost+found<br>usr1   |                          |                 |         |                |       |
|          | 1                                                  | usr2<br>usr3         |                          |                 | 194     |                |       |
|          | 1                                                  | usr4<br>usr5         |                          |                 |         |                |       |
|          | 1                                                  | usr6<br>usr7         |                          |                 |         |                |       |
|          | 1                                                  | usr8                 |                          |                 |         |                |       |
|          |                                                    | d                    |                          |                 |         |                |       |
|          |                                                    | Proint Manage        |                          |                 |         |                |       |
|          |                                                    | Design Manage        | er                       |                 |         |                |       |
|          |                                                    | 1 Use No DM          |                          |                 |         |                |       |
|          |                                                    |                      |                          |                 |         |                |       |
|          |                                                    | ок                   | Apply                    | Cancel          | Help    |                |       |
|          |                                                    |                      |                          |                 |         |                |       |
| 工艺库路     | 径为                                                 |                      |                          |                 |         |                |       |
| c18mmrf  | /usr/Li                                            | ibrarv/:             | smic18mmr                | f 1P5M 20       | 0902271 | 408/smic18mmrf |       |
| -        |                                                    |                      |                          |                 |         |                | _     |
| 根据工艺属    | <b>车路径进行</b>                                       | 添加,                  | 添加完成                     | え后点击 C          | к在L     | ibrary path E  | ditor |
| 的 File 选 | <b>顶</b> 山占击 (                                     | Save As              | 选 価                      | 言成添加            |         |                |       |
| 天加今代日    | 「「「「」」、「」、「」、「」、「」、「」、「」、「」、「」、「」、」、「」、」、「」、」、「」、「 |                      |                          | 1山太毛丁           | 士库      | 加工团的二          |       |
| 际加元风加    | 」可任 LIDra                                          | ary ivian            | lager ⊠ ⊢                | 1甲笡有 1          | -乙/牛,   | 如下图別小:         |       |
|          | Silo Edit 100                                      | Library Mar          | nager: WorkAre           | a: /home/wangwy | /       |                |       |
|          |                                                    | w <u>D</u> esign Mai | u Filos                  |                 |         | Teih           |       |
|          | _ Library                                          |                      | - Cell                   | View            |         |                |       |
|          | Ismic18mmrf                                        |                      | Innvt33                  | 1               |         |                |       |
|          | US_8ths                                            |                      | n18                      | △ Ultra         | Sim     |                |       |
|          | analogLib                                          |                      | n18_ckt_rr<br>n33        | ads             |         |                |       |
|          | cdsDefTechLib                                      |                      | n33_ckt_rf<br>ndio18     | auCdl           |         |                |       |
|          | functional                                         |                      | ndio33                   | hspic           | eD      |                |       |
|          | rfLib                                              |                      | nmvt33                   | layou           | t       |                |       |
|          | smicl8mmrf                                         |                      | nndio18<br>nndio33       | spect           | re<br>1 |                |       |
|          |                                                    |                      | nnt18<br>nnt33           |                 |         |                |       |
|          |                                                    |                      | npn18                    |                 |         |                |       |
|          |                                                    |                      | npn18_W2L2<br>npn18_W5L5 |                 |         |                |       |
|          |                                                    |                      | npn18_W10L10             |                 |         |                |       |
|          |                                                    |                      | npn33_W2L2               | V               |         |                |       |
|          |                                                    |                      |                          |                 |         |                |       |
|          | Messages —                                         |                      |                          |                 |         |                |       |
|          | <br>Log file is ",                                 | /home/wangwy/l       | ibManager.log".          |                 |         |                |       |
|          | Log file is ",<br>I                                | /home/wangwy/l       | ibManager.log".          |                 |         |                |       |

也可以通过直接编辑 cds. lib 添加工艺库。

元件添加完成后的图形如图 2.7 所示:

sm

口中

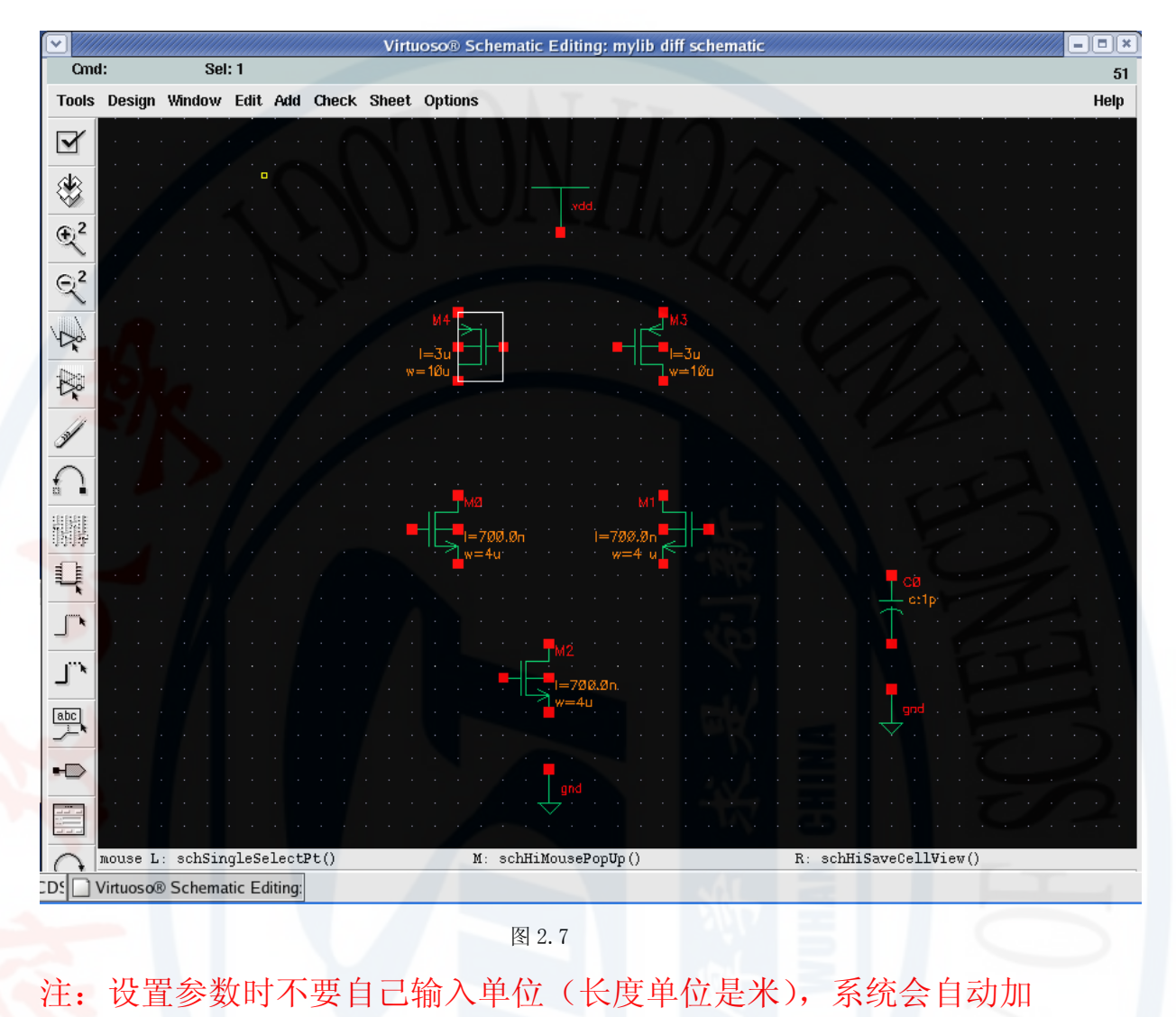

上。

3.器件连线

添加器件连线有三种方法:

(1) 点击菜单栏 Add → wire (narrow);

(2) 点击工具栏中的 【】 图标;

(3) 点击快捷键 w (普通导线连接) 或 W (总线连接);

选择连线命令后可对器件进行连线,在没有点击 Esc 退出连线命

令之前,可以继续连线。连线结束后点击 Esc 退出连线命令。点击快捷键 1 可以对连线命名,可以将命名移动到对应连线附近。如图 2.8 所示:

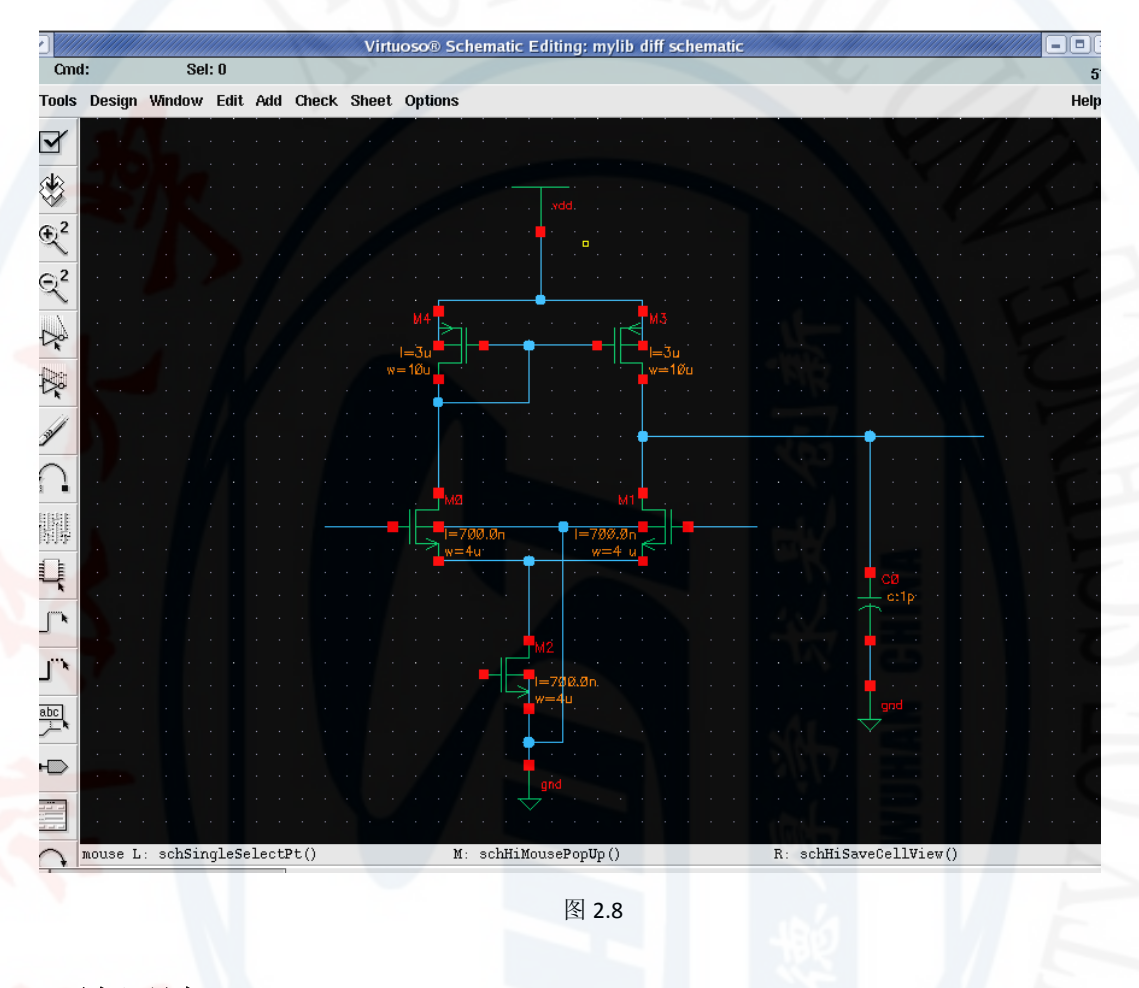

4.放置端口

完成电路图的基本编辑工作后,还需要放置 I/O 端口标明电路的输入输出。放置端口有三种方法:

(1) 菜单栏单击 Add → Pin;

(2) 单击工具栏图标

(3) 使用快捷键 p;

给出放置命令后会出现 Add Pin 窗口如图 2.9 所示:

| • ///////////////////////////////////// |               | Add Pin      |                                             |
|-----------------------------------------|---------------|--------------|---------------------------------------------|
| Hide Cance                              | I Defaults    |              | Help                                        |
| Pin Names                               | vin1          | 177          |                                             |
| Direction                               | input 🖃       | Bus Expansio | n 🔶 off 🔷 on                                |
| Usage                                   | schematic 🗆   | Placement    | $igstarrow$ single $ \diamondsuit$ multiple |
| Property Name<br>Default Net Name       | »I            |              |                                             |
| Font Height                             | 0 0682        | Fout Style   | stick =                                     |
| Justification                           | lowerCenter _ | Bibry Style  | fixed offset =                              |
|                                         |               |              |                                             |
| Rotate                                  |               | Sideways     | Upside Dowr                                 |

若放置输入端口则在 Pin Name 栏输入 Vin,在 Direction 栏选 择 input 然后点击 hide,将输入端口放到输入线上。同理可添加输 出端口,注意 Direction 栏最好先选择 output 在输入端口名。最终 完成的电路图如图 2.10 所示。

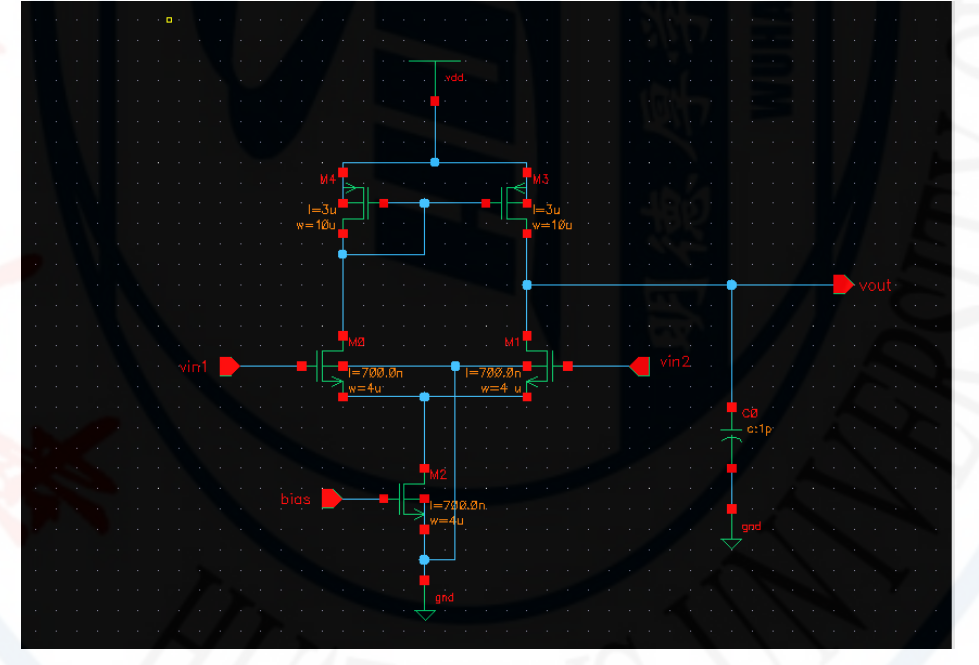

图 2.10

#### 5.检查与保存

单击菜单栏 → Check and Save 或者键入快捷键大写的 X,可以 对电路进行检查并存储。检查后如果有错会在 CIW 窗口上显示错误或 警告信息。如果没错则窗口如图 2.11 所示。电路编辑工作至此完成。

|                                                                                               | ,                         |              |
|-----------------------------------------------------------------------------------------------|---------------------------|--------------|
| File Tools Options                                                                            |                           | Help 1       |
| Extracting "diff schematic"<br>Schematic check completed wit<br>"mylib diff schematic" saved. | h no errors.              |              |
| mouse L: mouseAddPt()                                                                         | M: schHiMousePopUp()      | R: Rotate 90 |
| Use the options form to supply ter                                                            | minal names for the pins. |              |
|                                                                                               | 图 2.11                    |              |

# 三. 创建 symbol

打开上面画好的差分放大器

Composer 窗口菜栏 → Design → Create CellView → From Cellview, 弾出 Cellview from Cellview 窗口。如图 3.1 所示:

| <ul> <li>✓</li> </ul> | Cellv         | view From Cellview | ×                 |
|-----------------------|---------------|--------------------|-------------------|
| OK Cancel De          | efaults Apply |                    | Help              |
| Library Name          | mylib         |                    | Browse            |
| Cell Name             | diff          |                    |                   |
| From View Name        | schematic =   | To View Name       | symbol            |
|                       |               | Tool / Data Type   | Composer-Symbol 😑 |
| Display Cellview      | 1             |                    | 107               |
| Edit Options          |               |                    |                   |

图 3.1

信息都已基本填好,点击 0K 键,弹出创建 symbol 窗口如图 3.2 所示,软件以自动识别好输入输出端口。

| <ul><li>✓</li></ul> |                    | Symbol Gene | ration Options |           |            |      |
|---------------------|--------------------|-------------|----------------|-----------|------------|------|
| OK Cancel           | Apply              |             |                |           |            | Helj |
| Library Name        |                    | Cell Name   | 110            | View Name |            |      |
| mylibį              |                    | diff        | HI             | symbol    |            |      |
| Pin Specificatio    | ins                |             |                |           | Attrib     | utes |
| Left Pins           | vin1 vin2 <u>]</u> |             |                | 1 - 2     | Li         | ist  |
| Right Pins          | vout <u>i</u>      |             |                | 47        |            | st   |
| Top Pins            |                    |             |                |           |            | st   |
| Bottom Pins         |                    |             |                |           | Li Li      | ist  |
| Load/Save 🔄         | Edit Att           | ibutes 🔄    | Edit Labels    | Edit      | Properties |      |
|                     |                    | 図 2         | 0              |           |            |      |

点击 OK,显示出 symbol 编辑窗口如图 3.3 所示:

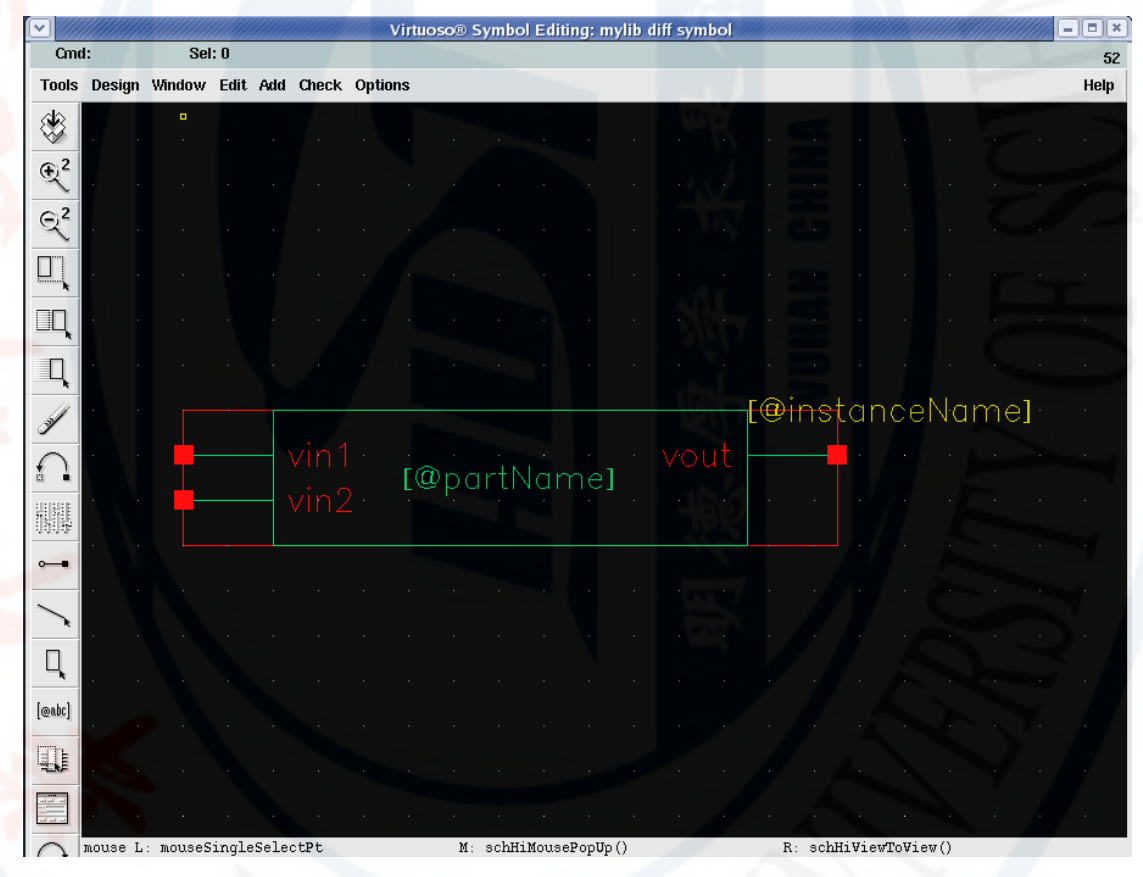

图 3.3

注: 上图中漏掉了电路中的 Bias 这一输入信号的引脚。会出现警告,可以在图 3.2 中 Left Pin 项 内加入 Bias 端口,或可以在图中直接添加 Bias 端口,消除警告。

默认的 Symbol 是一个比较大的矩形。对于运放,我们习惯用一个三角形来表示。选中绿色矩形框点 delete, 然后 Add → Shape →

Polygon, 在刚才矩形框的位置画一个三角形。鼠标在三个端点点 3 次即可。再把图中的输入输出端口以及 partname 和 instanceName 移 动到合适位置。如图 3.4 所示:

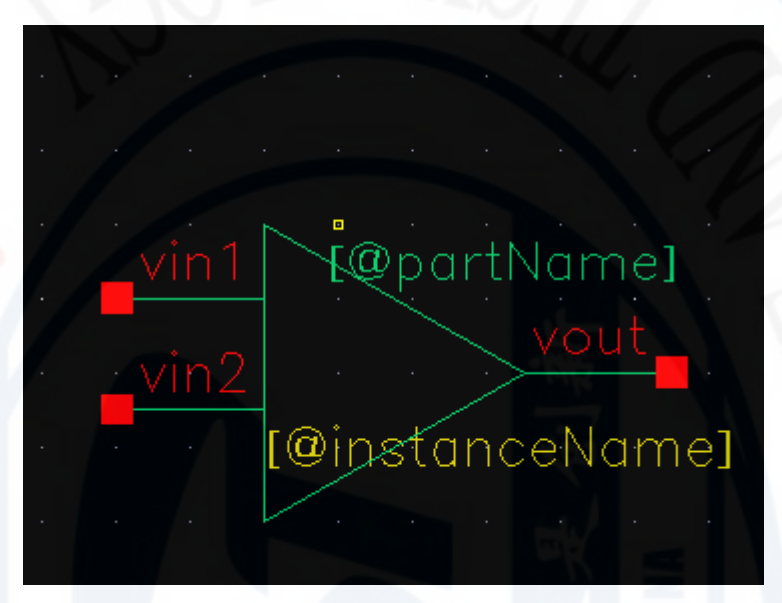

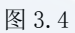

● 画好的 Symbol 需要检查保存。Design → check and save,检查结果显示在 CIW 窗口中。

# 四. 电路仿真

#### 1. 仿真环境介绍

ADE 是 Cadence IC 的图形化仿真环境。可以用如下方式打开:

(1).可以在 CIW 窗口中选择菜单 Tools → Analog
 Environment Simulation,这样打开的 ADE 窗口中没有指定进行仿真的电路。

(2).在电路编辑器中选择菜单 Tools → AnalogEnvironment,这样打开的 ADE 窗口中已经设置为仿真调用 ADE 的电

#### 路图。仿真窗口界面如图 4.1 所示:

| Status: Ready                                | T=27 C Simulator: spectre                  | 5         |
|----------------------------------------------|--------------------------------------------|-----------|
| Session Setup Analyses                       | Variables Outputs Simulation Results Tools | Help      |
| Design                                       | Analyses                                   | Ł         |
| Library mylib<br>Cell diff<br>View schematic | # Type Arguments Enable                    |           |
| Design Variables                             | Outputs                                    | [ŧ        |
| # Name Value                                 | # Name/Signal/Expr Value Plot Save March   | 600 600 M |
|                                              | Plotting mode: Replace =                   | + .       |

此处要设置工艺模型。在菜单栏中选择 setup → model

libraries,则出现设置工艺模型窗口如图 4.2 所示:

| orary Setup    |                    |
|----------------|--------------------|
|                | Hel                |
| Section        | Enable             |
| s/tsmc13rf.scs | Disable            |
|                |                    |
|                | Up                 |
|                | Սլ։<br>Down        |
| Section (opt.) | Uji<br>Down        |
| Section (opt.) | Uı<br>Down         |
|                | Section<br>Section |

图 4.2

在这个窗口中可以在 Model Library File 栏输入需要使用的模型库文件名,在 Section 栏输入该模型文件中需要的段。

#### 2. 仿真类型选择

在 Cadence 中,根据不同的需要,可以对电路进行不同类型的分析。常用的有 DC 分析、AC 分析、瞬态分析、噪声分析、零极点分析等。

设置仿真类型时,可以点击菜单 Analyze → Choose 或点击图 示。不同的仿真类型对应着不同的参数设置,请大家结合具体仿 真内容填写。类型选择窗口如图 4.3 所示:

| Choosin   | ig Analyses         | - Virtuoso®       | Analog Desi        | gn Enviro          | nn |
|-----------|---------------------|-------------------|--------------------|--------------------|----|
| OK Can    | cel Default:        | s Apply           |                    |                    | He |
| Analysis  | 🔶 tran              | ⇔dc               | $\diamondsuit$ ac  | 🔷 noise            |    |
|           | ⇔xf                 | 🔷 sens            | $\Diamond$ dcmatch | 🔷 stb              |    |
|           | $\diamondsuit$ pz   | $\diamondsuit$ sp | 🔷 envip            | 🔷 pss              |    |
|           | $\diamondsuit$ pac  | 🔷 pnoise          | ⇔pxf               | $\diamondsuit$ psp |    |
|           | $\diamondsuit$ qpss | 🔷 qpac            | 🔷 qpnoise          | 🔷 qpxf             |    |
|           | 🔷 qpsp              |                   |                    |                    |    |
|           | Т                   | ransient Analy    | /sis               | SAL.               |    |
| Stop Time | I                   |                   |                    |                    |    |
|           |                     |                   |                    |                    |    |
| Accuracy  | Defaults (er        | rpreset)          |                    |                    |    |
| _ conse   | ervative            | moderate          | liberal            |                    |    |
| Enabled   | J                   |                   |                    | Options            | i  |
|           |                     | 团本の               |                    |                    |    |

#### 3.设置仿真变量

由于电路中作任何改变之后都需要保存并检查完整性,所以在对 电路进行仿真时,经常在电路中定义一些变量作为器件的参数。例如 可以将一个 MOS 管的宽度定义为 w=W1,则W1 就成为一个设计变量。 这些设计变量在仿真中都需要赋值,否则仿真不能进行。一般设置方 法是: 在菜单上选择 Variables → Copy from Cell View 则电路图

中的设计变量名都回被截取进 ADE 中,并在 ADE 窗口中的变量栏中 列出。此时双击界面中任意一变量,会出现变量编辑窗口,在窗口中 可以对变量进行相关的编辑工作。具体操作可见仿真实例。

#### 4.结果浏览器

Results Browser 是一个非常实用的工具,可以在 ADE 窗口中的 Tools 选项中找到。通过它可以读取所有电路节点的电压和端口电流 的仿真结果。并且可以对数据进行预处理,在合适的窗口类型中显示。 此外,还提供了数据比较,Y vs Y 功能。具体使用后面会有详细介 绍。通过 Results Browser 可以实现以下功能:

[1] 察看仿真结果;

[2] 察看仿真环境设置;

[3] 察看器件工作点特性;

[4] 将结果在特殊的图标格式中显示,例如阻抗图和导纳图;

[5] 将仿真结果中的表达式直接送入到"Calculator"的缓存中。

通过 Tools 选项可以打开该窗口如图 4.4 所示:

19

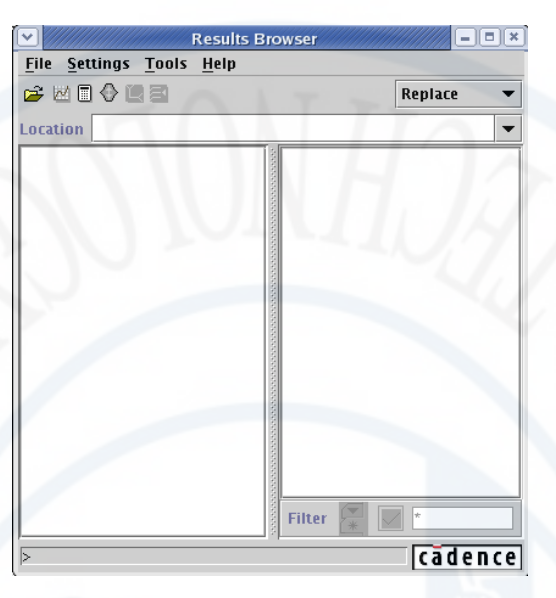

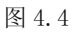

### 5. 差分放大器仿真实例

这里,我们以最常用的瞬态、直流、交流分析为例为大家介绍仿真的一般流程。

注: 仿真时不能直接使用 analogLib 库,本次仿真使用 0.13um 库模型。故应对前面添加的器件在 Library Name 处修改仿真库如图 4.5 所示:

20

|               |               | Edit Object Properties              |                  |       |
|---------------|---------------|-------------------------------------|------------------|-------|
| ок            | Cancel Apply  | Defaults Previous Next              |                  | Н     |
| Apply<br>Show | To only cu    | rrent → instance → tem ■ user ■ CDF | 72               |       |
| _             | Browse        | Reset Instance Labels Display       | -17.7            |       |
|               | Property      | Value                               | Display          |       |
|               | Library Name  | tsmc13rf                            | off 🖃            |       |
|               | Cell Name     | pmos3vį                             | off 💷            |       |
|               | View Name     | symbol                              | off 🖃            |       |
|               | Instance Name | M4                                  | off 💷            |       |
| -             |               | Add Delete Modify                   | •                |       |
|               | CDF Parameter | Value                               | Display          |       |
| Model         | I Name        | pch_33                              | WK /             | off = |
| Multip        | olier         | l                                   | 7.87             | off 🗕 |
| Lengti        | h             | 300n M <u>í</u>                     | 140              | off 🗆 |
| Total         | Width         | 2u M <u>í</u>                       | _                | off 💷 |
| Finger        | r Width       | 2u M <u>í</u>                       | 98               | off 💷 |
| Finger        | rs            | 1                                   |                  | off _ |
| Thres         | hold          | 300n M <u>í</u>                     |                  | off 💷 |
| Apply         | Threshold     |                                     |                  | off 💷 |
| Gate          | Connection    | 🔶 None 😞 Top 🔷 Bottom 🔷 I           | Both 🔷 Alternate | off _ |
|               | lotal Width   | 160n M                              | DALLER MARK      | off   |

#### 瞬态分析

瞬态仿真分析是在给定的输入激励下,在设定的时间范围内计算 电路的时域瞬态响应性能。要验证设计电路的稳定性,速度,精确度 等问题必须经过各种情况下的瞬态分析才能做出正确的判断。在瞬态 仿真的参数设置过程中,主要是在仿真精度和仿真速度之间做出合理 的折衷。

首先给 vdc 加一直流电源。瞬态仿真时输入端各加一相位相反的 方波信号源,加好后,点击快捷键 q 设置信号源参数,如图 4.5 所示:

| <b>v</b>      |               | Edit Object Properties                   |           |
|---------------|---------------|------------------------------------------|-----------|
| ок            | Cancel Apply  | Defaults Previous Next                   | He        |
| Apply<br>Show | To only c     | urrent → instance →<br>stem ■ user ■ CDF |           |
|               | Browse        | Reset Instance Labels Display            | 777       |
|               | Property      | Value                                    | Display   |
|               | Library Name  | analogLib                                | off 💷     |
|               | Cell Name     | vpulse                                   | off =     |
|               | View Name     | symbol                                   | off =     |
|               | Instance Name | , V <u>ž</u>                             | off 🖃     |
| 5             |               | Add Delete Modi                          | fy        |
|               | User Property | Master Value Local Valu                  | e Display |
|               | lvsignore     | TRUE                                     | off =     |
|               | CDF Paramete  | r Value                                  | Display   |
| AC ma         | agnitude      | Ĭ.                                       | off 🖃     |
| AC ph         | ase           | Ĭ.                                       | off =     |
| DC vo         | ltage         | Ĭ.                                       | off 💷     |
| Voltag        | je 1          | 1 <u>.</u> V                             | off =     |
| Voltag        | je 2          | 3į̃. V                                   | off =     |
| Delay         | time          | Ĭ.                                       | off       |
| Rise t        | ime           | Ĭ.                                       | off =     |
| Fall tir      | me            | Ĭ.                                       | off —     |
| Pulse         | width         | 5ujis                                    | off =     |
| Period        |               | 10 už s                                  | off 💷     |

加好信号源后的电路如图 4.6 所示:

22

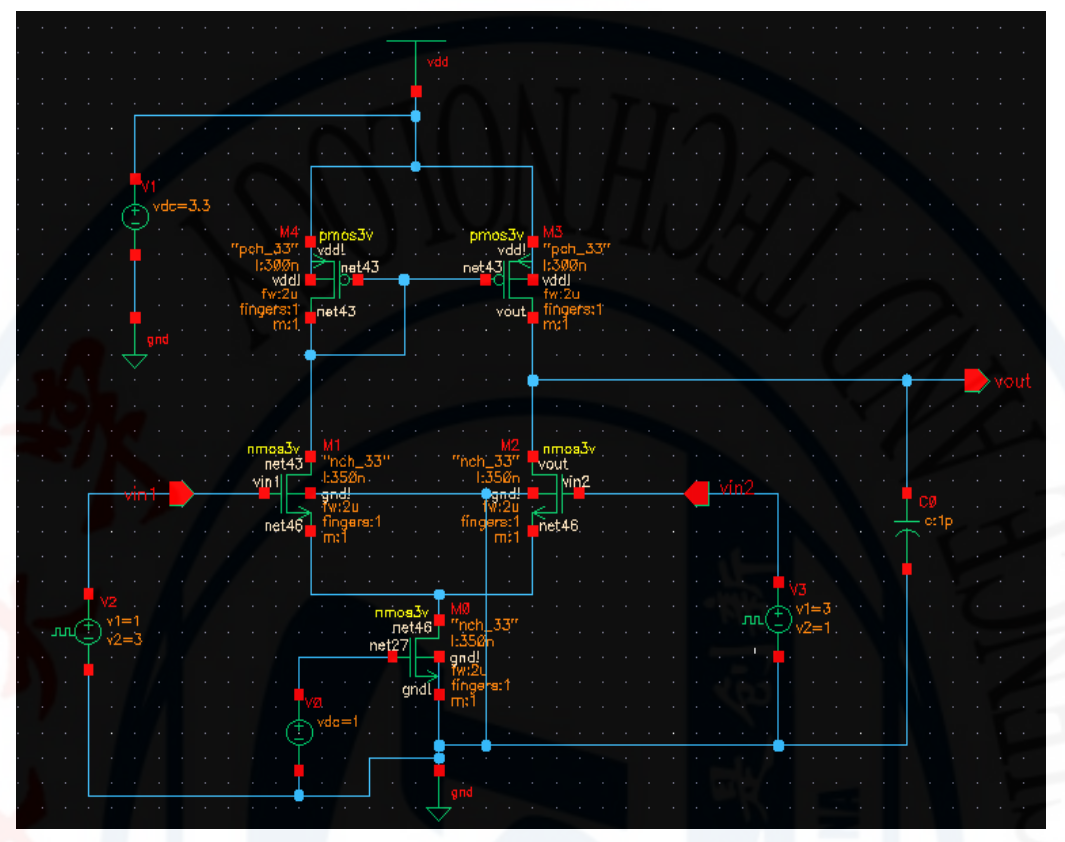

注:此处仿真时可以直接使用前面所创建的 symbol,对 symbol 模型添加信号源进行仿真,更加清晰方便。

此时调出仿真界面,在菜单栏中的 Setup 中选择 model library,

| эк      | Cancel      | Defaults  | Apply      |        |         |          | 1       | <u> </u>       | H           |
|---------|-------------|-----------|------------|--------|---------|----------|---------|----------------|-------------|
| Disabi  | le Model    | Library I | File       |        |         |          | 2       | Section        | Enable      |
| e       | -backup/1   | t013mmsp0 | 01k1_13a/t | smc13r | f//mode | ls/tsmc1 | Brf.scs |                | Nieshte     |
|         |             |           |            |        |         |          |         |                | 2/200390    |
|         |             |           |            |        |         |          |         |                | Uli         |
|         |             |           |            |        |         |          |         |                | Uli<br>Down |
| odel Li | ibrary File |           |            |        |         |          |         | Section (opt.) | Uji<br>Down |
| odel Li | ibrary File |           |            |        |         |          |         | Section (opt.) | Up<br>Down  |

弹出窗口如图 4.7 所示:

图 4.7

在此选择仿真库。然后点击 Analysis → choose 弹出仿真类型 选择界面,选择瞬态仿真 tran,填写 stop time,并确定 Enable 处 23

于选中状态后点击 OK, 如图 4.8 所示:

| ок                    | Cancel                    | Defaults                             | Apply                                    |                        | Hel     |
|-----------------------|---------------------------|--------------------------------------|------------------------------------------|------------------------|---------|
| Analys                | sis 🖣                     | tran                                 | ⇔dc                                      | ⇔ac                    | 🔷 noise |
|                       |                           | xf                                   | 🔷 sens                                   | $\Diamond$ dcmatch     | 🔷 stb   |
|                       | $\sim$                    | pz                                   | 🔷 sp                                     | 🔷 envip                | ⇔pss    |
|                       | <                         | pac                                  | 🔷 pnoise                                 | ⇔pxf                   | ⇔psp    |
|                       |                           | qpss                                 | $\diamondsuit$ qpac                      | $\diamondsuit$ qpnoise |         |
|                       | 1                         | apsp                                 |                                          |                        |         |
|                       |                           | -1111                                |                                          |                        | ~ ~     |
| Stop T                | īme                       | 50u                                  | ansient Analy                            | ysis                   |         |
| Stop T<br>Accura<br>C | īme<br>acy Def<br>onserva | Tra<br>50u<br>aults (err)<br>ative n | ansient Analy<br><br>preset)<br>noderate | /sis<br>liberal        |         |

然后于 ADE 窗口, Output → To Be Plotted → Select On Schematic,这样会弹出我们画的电路图。然后分别单击输入和输出 两条线 IN 和 OUT。(若是点击节点则是查看流过该节点的电流)如本 例选中差分电路中的输入输出后,ADE 窗口的 outputs 栏会填入相应 信息,如图 4.9 所示:

图 4.8

| Status: Selecting outpu     | ts to be plotted T=27 C Simulator: spect                                                     | re      |
|-----------------------------|----------------------------------------------------------------------------------------------|---------|
| Session Setup Analyses      | Variables Outputs Simulation Results Tools                                                   | Hel     |
| Design                      | Analyses                                                                                     | Ł       |
| ibrary mylib                | # Type Arguments Enable                                                                      | ⊐ AC    |
| Cell diff<br>Aiew schematic | 1 tran 0 50u yes                                                                             |         |
| Design Variables            | Outputs                                                                                      | R       |
| <sup>#</sup> Name Value     | # Name/Signal/Expr Value Plot Save March                                                     |         |
|                             | 1     vout     yes allv no       2     vin1     yes allv no       3     vin2     yes allv no | 000 000 |
|                             | Plotting mode: Replace =                                                                     | ta      |

设置好后点击 接钮则可观察到输入输出端的电压波形。如图 4.10 所示:

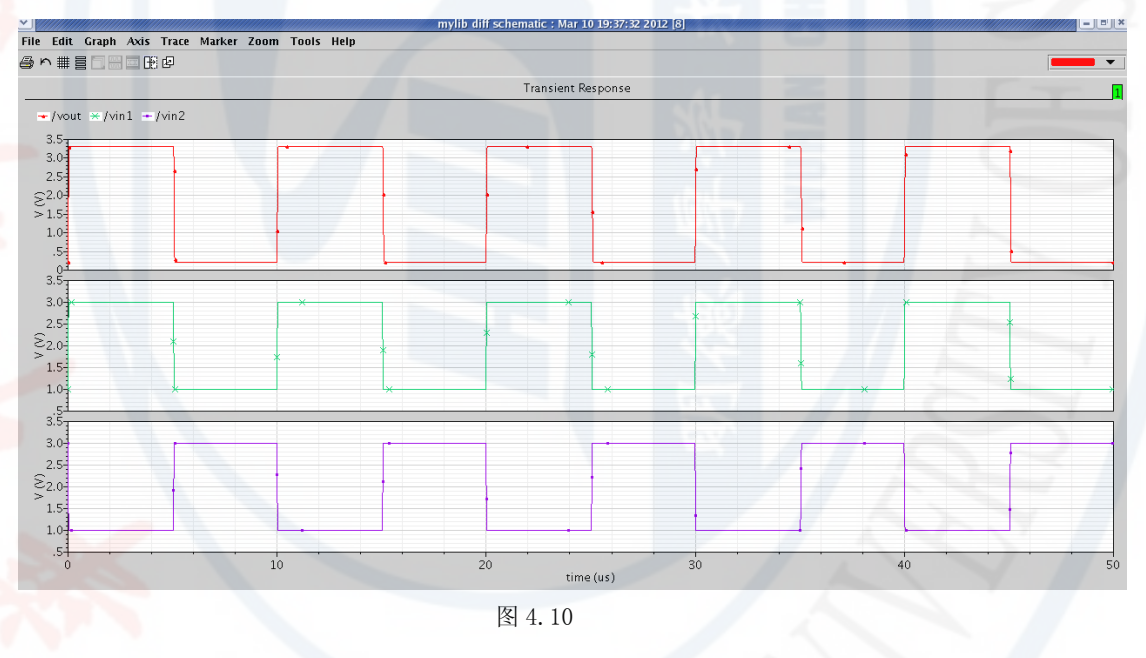

### 直流分析 (DC Analysis)

直流分析是其他所有仿真的基础。在"Tran Analysis"、"AC Analysis"等分析的过程中,首先就是先要计算直流工作点。固掌握 电路的直流分析非常重要。

在这里我们以差分电路的共模输入范围为例进行直流分析。

连接好仿真电路后,我们将信号源设置为变量,设置变量的方法 前面有介绍。之后,仿真环境菜单栏->Variables->Edit,或者直接 点击右侧的工具栏中的 Edit Variables 按钮,弹出窗口。击点按钮 "Copy From",就会列出我们前面在测试电路中添加的变量 vin。选 中该变量,我们设置一个初始值 1。如图 4.11 所示:

| 💌 Edi   | iting Des | sign Var | iables Virtuoso® An   | alo | g Design   | Environmei 💌   |
|---------|-----------|----------|-----------------------|-----|------------|----------------|
| ок      | Cancel    | Apply    | Apply & Run Simulatio | n   | 1 -        | Help           |
|         | s         | elected  | Variable              | Т   | able of De | sign Variables |
| Name    | ſ         | vin      |                       | #   | Name       | Value          |
| Value ( | (Expr)    | 1        |                       | 1   | vin        |                |
| Add     | Delete    | Change   | Next Clear Find       |     |            |                |
| Cellvie | w Variab  | les Co   | by From Copy To       |     |            |                |
|         |           |          | 图 4.11                |     |            | -              |

点击 ok。然后在 ADE 窗口中选择 Analysis → Choose,选择直流仿真 dc,填写相关仿真信息如图 4.12 所示:

26

|                                                           | Cancel                                                                                                   | Defaults                                                                                                    | Apply               |                              | H               |
|-----------------------------------------------------------|----------------------------------------------------------------------------------------------------|----------------------------------------------------------------------------------------------------|---------------------|------------------------------|-----------------|
| Analy                                                     | sis <                                                                                                    | tran                                                                                                    | 🔶 dc                | ⇔ac                          | 🔷 noise         |
|                                                           |                                                                                                    | xf                                                                                                    | 🔷 sens              | $\diamond$ dcmatch           | ⇔stb            |
|                                                           | <                                                                                                    | >pz                                                                                                    | 🔷 sp                | 🔷 envip                      | ⇔pss            |
|                                                           |                                                                                                    | pac                                                                                                    | $\Diamond$ pnoise   | ⇔pxf                         | ⇔psp            |
|                                                           |                                                                                                    | dbss                                                                                                    | $\diamondsuit$ qpac | $\diamondsuit$ qpnoise       | ◇ qpxf          |
|                                                           | ~                                                                                                    | dbsb                                                                                                    |                     |                              |                 |
|                                                           |                                                                                                    |                                                                                                    | DC Analysis         | s                            |                 |
| Save                                                      | DC Ope                                                                                                   | rating Poi                                                                                                    | nt 🗌                |                              |                 |
|                                                           | emperat<br>)esign Va<br>Compone                                                                          | ture<br>ariable<br>nt Parame                                                                                                    | Variab<br>eter      | le Name vir                  | i<br>Variable   |
|                                                           | Temperat<br>Design Va<br>Compone<br>Nodel Pa                                                             | ture<br>ariable<br>nt Parame<br>rameter                                                                                                | Variab<br>eter      | le Name vir                  | (<br>) Variable |
| U T<br>U D<br>C<br>O<br>N<br>Swee<br>Swee<br>Swee<br>Swee | Temperat<br>Design Va<br>Compone<br>Aodel Pa<br>Hodel Pa<br>P Range<br>Start-Stu<br>Center-S             | ture<br>ariable<br>nt Parame<br>rameter<br>9<br>9<br>9<br>9<br>9<br>9<br>9<br>9<br>9<br>9<br>9<br>9<br>9<br>9<br>9<br>9<br>9<br>9<br>9 | Variab<br>eter      | le Name vir<br>Select Design | Variable        |
| □ T<br>□ C<br>□ N<br>Swee<br>♦ S<br>♦ C                   | Temperat<br>Design Va<br>Compone<br>Aodel Pa<br>Hodel Pa<br>Ep Range<br>Start-Stu<br>Center-S<br>Ep Type | ture<br>ariable<br>nt Parame<br>rameter<br>ameter<br>p<br>p<br>span                                                                    | Variab<br>eter      | Select Design                | t<br>Variable   |
| T<br>D<br>C<br>M<br>Swee<br>Swee<br>Auto                  | Temperat<br>Design Va<br>Compone<br>Aodel Pa<br>P Range<br>Start-Sta<br>Center-S<br>P Type<br>Domatic    | ture<br>ariable<br>nt Parame<br>rameter<br>op St                                                                                       | Variab<br>eter      | select Design                | Variable        |
| T T D D C C C C C C C C C C C C C C C C                   | Temperat<br>Design Va<br>Compone<br>Aodel Pa<br>P Range<br>Start-Sta<br>Center-S<br>P Type<br>Domatic    | ture<br>ariable<br>nt Parame<br>rameter<br>op St<br>op St                                                                              | Variab<br>eter      | select Design                | Variable        |

置完成后点击 OK, 按前述方法选择要观察到信号, 之后点击仿 真按钮得到仿真波形如图 4.13 所示:

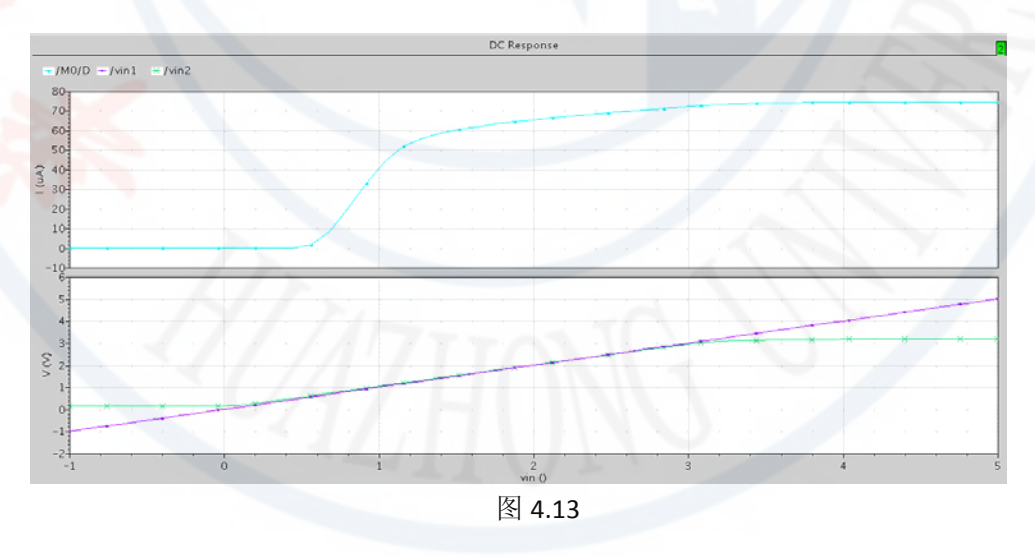

另外如果在选择直流时(图 4.12)选中了 save DC operating point 选项,则可在 ADE 窗口的 Restual 选项中查看电路的直流工作 点。

### 交流分析(AC Analysis)

交流小信号分析是用来计算电路的小信号频率响应特性。在此我 们以差分电路的位裕度仿真为例。首先加相应的信号源,加好后选择 交流仿真选项,在频率设置时注意不要从0开始,如图4.14所示:

| 🔽 Cho                         | oosing                                                          | Analyses                                            | Virtuoso®                          | Analog Desi                                                                                    | gn Environn [                      |
|-------------------------------|-----------------------------------------------------------------|-----------------------------------------------------|------------------------------------|------------------------------------------------------------------------------------------------|------------------------------------|
| ок                            | Cancel                                                          | Defaults                                            | Apply                              |                                                                                                | Help                               |
| Analy                         | sis                                                             | tran<br>xf<br>pz<br>pac<br>qpss<br>qpsp             | dc<br>sens<br>sp<br>pnoise<br>qpac | <ul> <li>♦ ac</li> <li>♦ dcmatch</li> <li>♦ envlp</li> <li>♦ pxf</li> <li>♦ qpnoise</li> </ul> | noise<br>stb<br>pss<br>psp<br>qpxf |
|                               |                                                                 |                                                     | AC Analysi:                        | S                                                                                              |                                    |
| Swee<br>F<br>D<br>T<br>C<br>M | p Varial<br>requenc<br>esign V<br>empera<br>compone<br>lodel Pa | ole<br>sy<br>ariable<br>ture<br>nt Param<br>rameter | eter                               |                                                                                                | 1#L<br>2                           |
| Swee<br>Swee<br>Auto<br>Add S | p Range<br>Start-St<br>enter-S<br>p Type<br>omatic              | e<br>op S<br>pan<br>Points                          | itart <u>1</u>                     | Stop                                                                                           | 30                                 |
| Enabl                         | ed 🔳                                                            |                                                     |                                    |                                                                                                | Options                            |

设置完成后点击 OK。然后开始仿真,仿真结束后,可以通过 ADE 窗口中 Results → Direct plots 观察仿真结果,也可以通过 Tools 中的 Results Browse 观察,此处我们采用第二种方法:调出 Results Browse 窗口如图 4.15 所示:

| Results Browser                                                                                                    |                                                                                                    |  |  |  |  |  |  |
|----------------------------------------------------------------------------------------------------|----------------------------------------------------------------------------------------------------|--|--|--|--|--|--|
| <u>File Settings Tools H</u> elp                                                                                                    |                                                                                                    |  |  |  |  |  |  |
| 🚔 💹 🗐 🕀 🖳 🚍 Default                                                                                                    | 👻 WPhase 💌 Append 🔍 💌                                                                                 |  |  |  |  |  |  |
| Location ~/simulation/diff/spectre/schematic/psf                                                                                                    |                                                                                                    |  |  |  |  |  |  |
| /home/fanmm/simulation/diff/<br>tran-tran<br>finalTimeOP-info<br>ac-ac<br>dcOp-dc<br>dcOpInfo-info<br>modelParameter-info<br>element-info<br>outputParameter-info<br>designParamVals-info<br>variables | VO/PLUS<br>V1/PLUS<br>V2/PLUS<br>V3/PLUS<br>net38<br>net41<br>net52<br>net035<br>vdd!<br>vin1<br>vin2 |  |  |  |  |  |  |
| >                                                                                                    | cadence                                                                                               |  |  |  |  |  |  |

选择 ac-ac 项,在器件参数设置窗口中可以查看输出线的编号, 在上图红框选中处选择要查看的结果类型,如增益,相位等。黄框处 可查看图形显示形式。双击该线编号,便会出现相应的图形。此处我 们观察差分电路的相位裕度,则选择增益与相位两项进行观察,如图 4.16 所示:

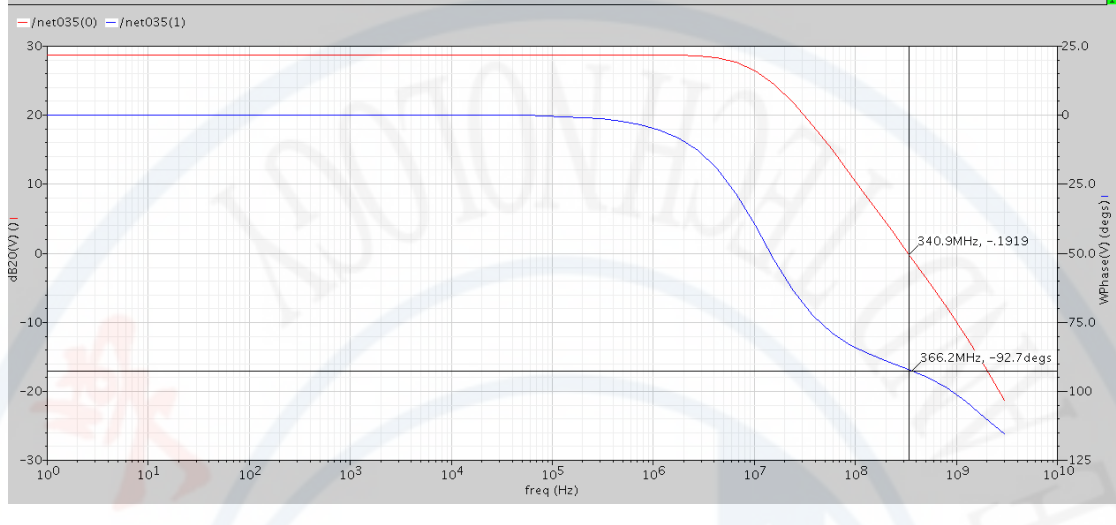

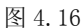

在图形显示窗口菜单栏中的 Marker 选项中可以对图形中的坐标 进行标记读取,从而可以分析出相位裕度的大小,如上图所示,该电 路的相位裕度约为 87 度,在运行时电路速度有可能较慢,可以通过 改变管子的参数进行调整。

在分析结果时也可用蓝框中的选项,可以完成输出结果的差值分析,输入到计算器和 Y vs Y 功能等。大家可以根据实际需要进行选择。

注:以上只是对 Cadence 软件 IC 设计流程的基本操作的介绍, Cadence 在电路设计方面还有很多强大的功能,大家在实际使用时可 以对其进行进一步的学习。